### Integracja Sklepu Internetowego PGG z Węzłem Krajowym

Informujemy, że począwszy od dnia 18.11.2022 r. w Sklepie Internetowym PGG zostanie uruchomiona weryfikacja i aktualizacja danych Klientów za pośrednictwem Węzła Krajowego. Integracja z Węzłem Krajowym zapewni:

- Możliwość aktualizacji danych przez Klienta, bez konieczności korzystania z formularza zmiany danych.
- Brak możliwości zakładania w Sklepie kont dla nieistniejących osób.
- Brak możliwości podszywania się pod inne osoby.

Uwaga! Aby zweryfikować konto Klient musi posiadać Profil Zaufany. Instrukcja zakładania Profilu Zaufanego jest dostępna pod adresem <u>https://www.gov.pl/web/gov/zaloz-profil-zaufany</u>

### 1. <u>Sposób postępowania – Klienci posiadający konto w Sklepie</u> <u>Internetowym</u>

Klienci, którzy mają założone konta w Sklepie Internetowym, po zalogowaniu się powinni kliknąć link w komunikacie "Przejdź do **profilu użytkownika** aby kontynuować", widoczny na górze witryny.

Zweryfikuj swoje dane przez login.gov.pl Przejdź do profilu użytkownika aby kontynuować.

Po kliknięciu w link Klient zostanie przekierowany do swojego profilu w sklepie internetowym gdzie będzie mógł zweryfikować swoje dane. W tym celu Klient powinien nacisnąć przycisk LOGIN.GOV.PL

Zweryfikuj się w systemie sklep.pgg.pl za pośrednictwem

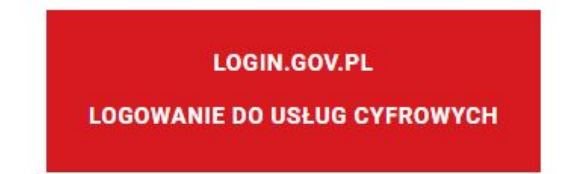

Aby dokończyć proces weryfikacji należy pobrać dane z login.gov.pl, klikając powyższy przycisk.

Po naciśnięciu przycisku LOGIN.GOV.PL Klient zostanie przekierowany na stronę **login.gov.pl** gdzie powinien wybrać sposób logowania poprzez **Profil Zaufany.** 

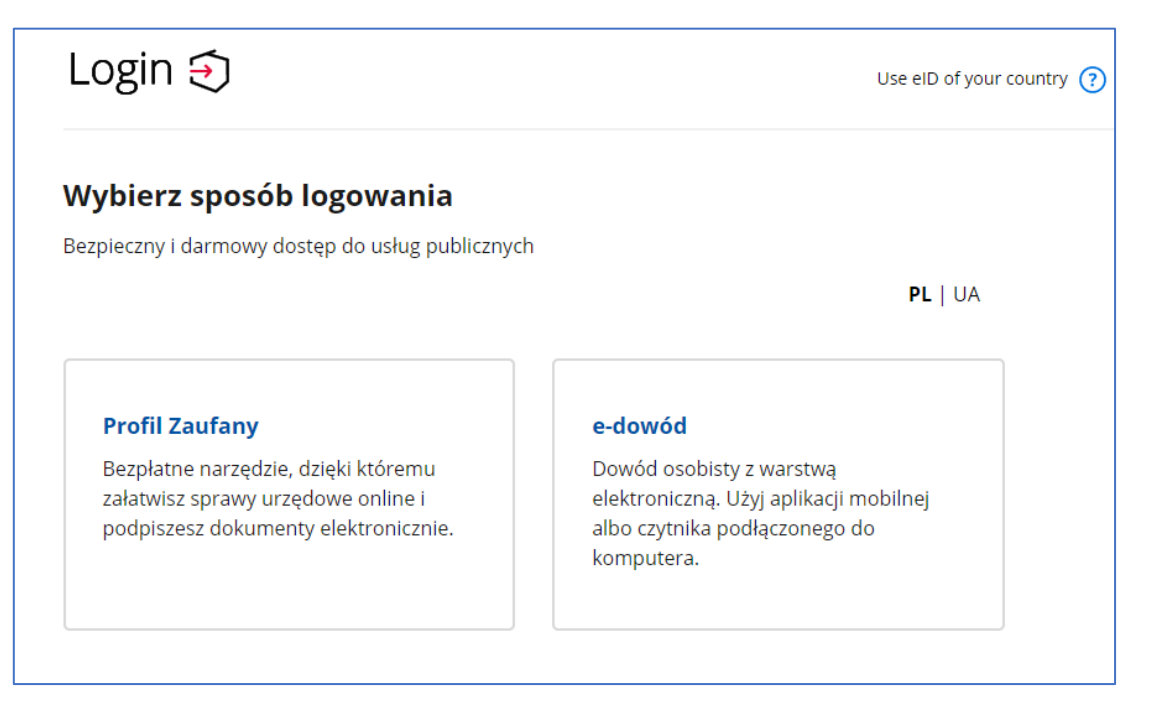

Spowoduje to przekierowanie do witryny logowania do Profilu Zaufanego. Na witrynie Profilu Zaufanego Klient będzie mógł zalogować się bezpośrednio poprzez profil lub przy pomocy swojego banku.

| Login 🕄 Profil zaufany                                                          |                                                      |
|---------------------------------------------------------------------------------|------------------------------------------------------|
| Zaloguj się za pomocą nazwy<br>użytkownika lub adresu e-mail                    | Zaloguj się przy pomocy banku<br>lub innego dostawcy |
| PL   UA<br>Nazwa użytkownika lub adres e-mail                                   | Bank Pedao B A N K                                   |
| Wpisz nazwę użytkownika lub adres e-mail                                        |                                                      |
| Nie pamiętam nazwy użytkownika                                                  |                                                      |
| Hasło<br>Wpisz hasło                                                            | ING 🌬 💁 e-dowód                                      |
| Nie pamiętam hasła<br>ZALOGUJ SIĘ                                               | Sontander Inteligo                                   |
| Nie masz profilu zaufanego?<br>Twój bank lub dostawca nie udostępnia logowania? | Certyfikat<br>kwsilfikowany                          |
| ZAŁÓŻ PROFIL                                                                    |                                                      |

Po poprawnym zalogowaniu do Profilu Zaufanego, otrzymane dane (Imię, Nazwisko, PESEL) są porównywane z danymi wpisanymi na koncie Sklepu Internetowego i w razie potrzeby aktualizowane (w zakresie Imienia i Nazwiska).

## Uwaga! W przypadku komunikatu o różnicy w numerach PESEL należy skontaktować się z obsługą Sklepu Internetowego celem wyjaśnienia rozbieżności.

Jeśli weryfikacja i aktualizacja danych za pośrednictwem Profilu Zaufanego powiedzie się, Klient wraca na stronę sklepu, gdzie wyświetlany jest komunikat, że dane są zgodne lub zostały zaktualizowane.

Pobieranie danych z Login.gov.pl powiodło się, dane w profilu klienta zostały zaktualizowane!

Kolejną weryfikację i aktualizację danych, za pośrednictwem Profilu Zaufanego, Klient może wykonać w dowolnym momencie po naciśnięciu przycisku "**ZAKTUALIZUJ DANE ZA POMOCĄ LOGIN.GOV.PL**"

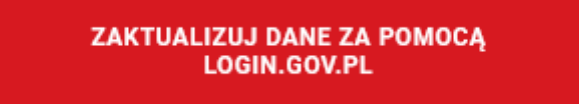

#### 2. Sposób postępowania – zakładanie konta w Sklepie Internetowym PGG

Klienci, którzy nie mają założonego konta w Sklepie Internetowym PGG, powinni zarejestrować się w sklepie podając login i hasło, a następnie przejść przez procedurę potwierdzenia adresu email.

Loginem w sklepie internetowym PGG jest email.

Nie ma możliwości zakładania wielu kont na ten sam email i ten sam nr PESEL.

Po pierwszym zalogowaniu się do sklepu, Klient powinien kliknąć link w komunikacie "Przejdź do **profilu użytkownika** aby kontynuować", widoczny na górze witryny sklepu.

Dokończ rejestrację za pomocą login.gov.pl Przejdź do profilu użytkownika aby kontynuować.

Po kliknięciu w link, Klient zostanie przekierowany do swojego profilu aby dokończyć rejestrację oraz zweryfikować dane. W tym celu powinien nacisnąć przycisk LOGIN.GOV.PL

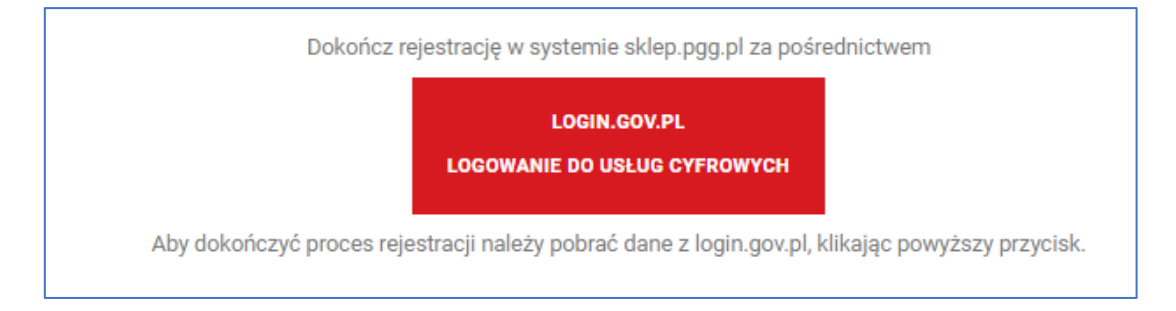

Po naciśnięciu przycisku LOGIN.GOV.PL Klient zostanie przekierowany na stronę **login.gov.pl** gdzie powinien wybrać sposób logowania poprzez **Profil Zaufany.** 

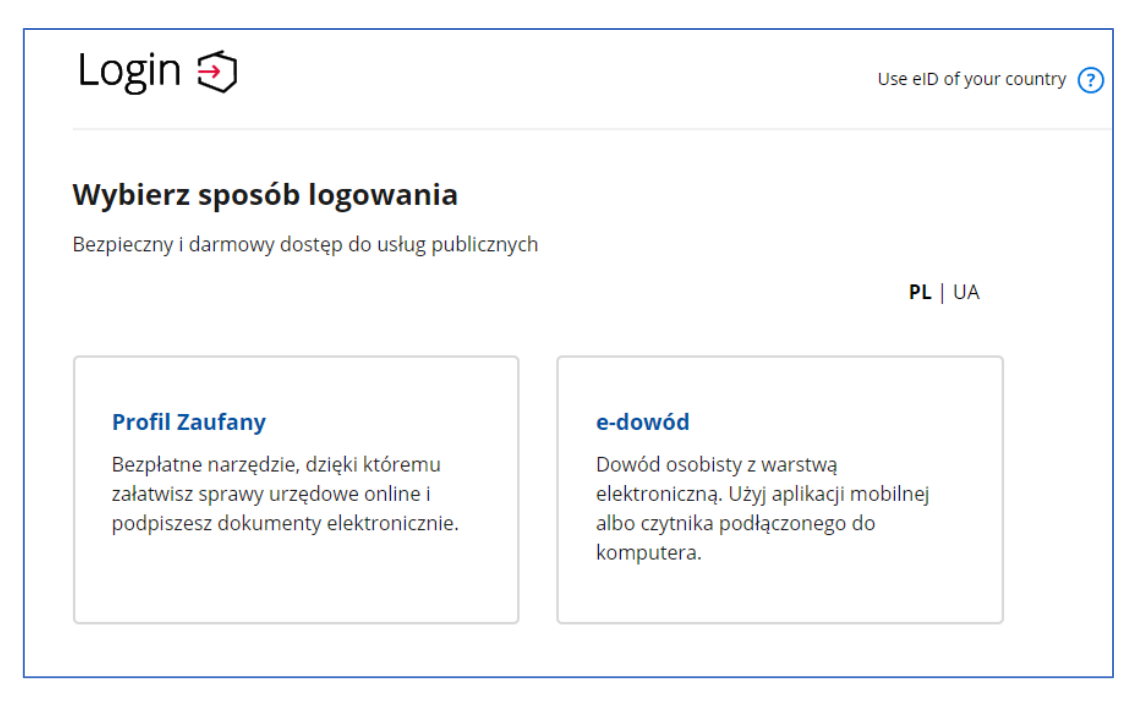

Spowoduje to przekierowanie do witryny logowania do Profilu Zaufanego. Na witrynie Profilu Zaufanego Klient może zalogować się bezpośrednio poprzez profil lub przy pomocy swojego banku.

| Zaloguj się przy pomocy banku<br>lub innego dostawcy                                                                                                    |
|----------------------------------------------------------------------------------------------------|
|                                                                                                    |
|                                                                                                    |
| ING 🏡 💁 👘                                                                                                    |
| Sorik Polski Bark Polski Berk Polski Berk |
| Certyfikat<br>kwalifikowany                                                                                                    |
|                                                                                                    |

Po poprawnym zalogowaniu do Profilu Zaufanego, otrzymane dane (Imię, Nazwisko, PESEL) są zapisywane na koncie sklepu i w razie potrzeby aktualizowane (w zakresie Imienia i Nazwiska).

# Uwaga! W przypadku komunikatu o istniejącym koncie założonym na dany nr PESEL należy skontaktować się z obsługą Sklepu Internetowego celem wyjaśnienia zaistniałego problemu.

Jeśli weryfikacja danych za pośrednictwem Profilu Zaufanego powiedzie się, Klient wraca na stronę sklepu, gdzie wyświetlany jest komunikat, że dane są zgodne lub zostały zaktualizowane.

#### Pobieranie danych z Login.gov.pl powiodło się, dane w profilu klienta zostały zaktualizowane!

Kolejnym krokiem rejestracji jest uzupełnienie na koncie Klienta pozostałych wymaganych danych tj: adresu zamieszkania, adresu gospodarstwa domowego (adres spalania), numeru konta bankowego i nr telefonu.

Należy również dołączyć skan deklaracji CEEB.

Po uzupełnieniu w/w danych można zalogować się na swoje konto w Sklepie i Internetowym i uczestniczyć w sesji sprzedażowej.